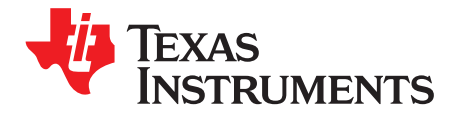

# bq77PL900EVM-001

This evaluation module (EVM) is a complete evaluation system for the bq77PL900, a five- to ten-cell Li-ion battery protection and AFE integrated circuit. The EVM includes one bq77PL900 circuit module and Windows®-based PC software. An EV2300 board is required to interface this EVM with the PC and can be purchased separately. The circuit module includes one bq77PL900 integrated circuit (IC), sense resistor, power FETs and all other onboard components necessary to protect the cells from overcharge, over discharge, short circuit, and over current discharge in 5 to 10 series cell Li-ion or Li-polymer battery packs. The circuit module connects directly across the cells in a battery. With the EV2300 interface board and software, the user can read the bq77PL900 data registers, program the IC protection limits, and evaluate the overall functionality of the bq77PL900 solution under different operational conditions.

#### Contents 1 1.1 Kit Contents ...... 2 2 2.1 2.2 3 bq77PL900 Circuit Module Configuration ...... 4 Cell Count Configuration ...... 4 3.1 3.2 3.3 3.4 3.5 3.6 3.7 3.8 4 4.1 4.2 4.3 4.4 Basic Operation ..... 10 4.5 5 Software Installation ..... 10 5.1 System Requirements ..... 10 Install The bq77PL900EVM Software ..... 10 5.2 Troubleshooting Unexpected Dialog Boxes ..... 11 6 Software Operation ..... 11 7 7.1 Registers Tab ..... 12 7.2 Control Tab ...... 13 EEPROM Tab ...... 14 7.3 7.4 8 Related Documents From Texas Instruments ..... 17 9 bq77PL900 Circuit Module Physical Construction ...... 17 9.1 Board Layout ..... 17 9.2 Bill of Materials ..... 21 9.3

Windows is a registered trademark of Microsoft Corporation.

### List of Figures

| 1  | Transient Effect of FET Operation | 7  |
|----|-----------------------------------|----|
| 2  | Basic Connections                 | 8  |
| 3  | Registers Tab Window              | 12 |
| 4  | Control Tab Window                | 13 |
| 5  | EEPROM Tab Window                 | 15 |
| 6  | EEPROM Preview Window             | 16 |
| 7  | EEPROM File Options               | 16 |
| 8  | Top Silk Screen                   | 18 |
| 9  | Top Assembly                      | 18 |
| 10 | Top Layer                         | 19 |
| 11 | Bottom Layer                      | 19 |
| 12 | Bottom Silk Screen                | 20 |
| 13 | Bottom Assembly                   | 20 |
| 14 | Schematic Diagram                 | 22 |

#### List of Tables

| 1  | Ordering Information                      | 2  |
|----|-------------------------------------------|----|
| 2  | Cell Connections                          | 3  |
| 3  | PACK Connections                          | 3  |
| 4  | Serial Interface Connections              | 4  |
| 5  | Host Connections                          | 4  |
| 6  | Power Output Connections                  | 4  |
| 7  | Cell Count Configuration Jumper Position  | 5  |
| 8  | Logic Level Configuration Jumper Position | 5  |
| 9  | PMS Pin Selection                         | 5  |
| 10 | Bill of Materials                         | 21 |
| 11 | Performance Specification Summary         | 23 |
|    |                                           |    |

### 1 Features

- Complete evaluation system for the bq77PL900 five to ten series cell lithium-ion or lithium-polymer battery protector and analog front end IC in stand-alone mode
- Populated circuit module for quick setup
- PC software and interface board for easy evaluation
- · Connections for attaching a the circuit module to a host system

# 1.1 Kit Contents

- bq77PL900 circuit module
- Software CD with the evaluation software
- Set of support documentation

#### Table 1. Ordering Information

| EVM Part Number  | Chemistry | Configuration     | Capacity |
|------------------|-----------|-------------------|----------|
| bq77PL900EVM-001 | Li-ion    | Five to ten cells | Any      |

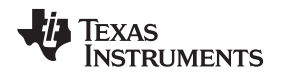

### 2 bq77PL900 Circuit Module and Interfaces

The bq77PL900 circuit module contains the bq77PL900 IC and related circuitry to demonstrate the features of the IC. Two FETs are paired for the high current charge and discharge to reduce resistance in the FETs. A zero volt charge FET and current limit resistor is provided. A thermistor provides temperature sensing for the device. Other components provide support for the IC and connections to the board.

### 2.1 Circuit Module Connections

Connections are provided for the following interfaces:

- Direct cell connections
- PACK connection
- Evaluation and programming interface (I<sup>2</sup>C)
- Host monitoring and control
- Regulated power

# 2.2 Signal Descriptions

Signals available on the EVM are described in this section. For details on the location and connector types, refer to the physical construction section.

Cell connections are described in Table 2. Cell connection sequence is described in Section 4.2.

| Reference<br>Designator | Pin Number | Signal   | Description                                                          |
|-------------------------|------------|----------|----------------------------------------------------------------------|
| J5                      | 1, 2       | BATTERY- | -ve connection of first (bottom) cell, high current connection       |
| J4                      | 3          | 1N       | -ve connection of first (bottom) cell, connected to BATTERY- with R2 |
|                         | 2          | 1P       | +ve connection of first (bottom) cell                                |
|                         | 1          | 2P       | +ve connection of second cell                                        |
| J3                      | 4          | 3P       | +ve connection of third cell                                         |
|                         | 3          | 4P       | +ve connection of fourth cell                                        |
|                         | 2          | 5P       | +ve connection of fifth cell                                         |
|                         | 1          | 6P       | +ve connection of sixth cell                                         |
| J2                      | 4          | 7P       | +ve connection of seventh cell                                       |
|                         | 3          | 8P       | +ve connection of eighth cell                                        |
|                         | 2          | 9P       | +ve connection of ninth cell                                         |
|                         | 1          | 10P      | +ve connection of tenth cell, connected to BATTERY+ with R1          |
| J1                      | 1, 2       | BATTERY+ | Most positive cell output, high current connection                   |

 Table 2.
 Cell Connections

Load connections are described in Table 3.

### Table 3. PACK Connections

| Reference<br>Designator | Pin Number | Signal | Description                         |
|-------------------------|------------|--------|-------------------------------------|
| J15                     | 1, 2       | PACK+  | Positive output of evaluation board |
| J14                     | 1, 2       | PACK-  | Negative output of evaluation board |

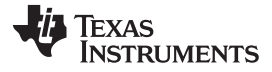

Evaluation and programming I2C interface signals are provided on J12 and are described in Table 4.

| Reference<br>Designator | Pin Number | Signal | Description                        |
|-------------------------|------------|--------|------------------------------------|
| J12                     | 1          | GND    | Signal reference for the IC        |
|                         | 2          | SCLK   | Serial interface clock connection  |
|                         | 3          | SDATA  | Serial interface data connection   |
|                         | 4          | EEPROM | EEPROM write enable pin connection |

#### **Table 4. Serial Interface Connections**

Host monitoring and control signals are described in Table 5.

#### **Table 5. Host Connections**

| Reference<br>Designator | Pin Number | Signal | Description                           |
|-------------------------|------------|--------|---------------------------------------|
| J13                     | 1          | EEPROM | EEPROM write enable pin connection    |
|                         | 2          | SDATA  | Serial interface data connection      |
|                         | 3          | SCLK   | Serial interface clock connection     |
|                         | 4          | GND    | Signal reference for the IC           |
|                         | 5          | XRST   | Active low reset from the IC          |
|                         | 6          | TS1    | Thermistor voltage input to TIN of IC |
|                         | 7          | XALERT | Status register change signal from IC |
|                         | 8          | IOUT   | Current monitor output from IC        |
|                         | 9          | VOUT   | Voltage monitor output from IC        |
|                         | 10         | GND    | Signal reference for the IC           |

Regulated power signals are provided for monitoring or connection to a host board. Signals are described in Table 6.

### Table 6. Power Output Connections

| Reference<br>Designator | Pin Number | Signal | Description                 |
|-------------------------|------------|--------|-----------------------------|
| J11                     | 1          | GND    | Signal reference for the IC |
|                         | 2          | 5V     | 5V output from VREG1        |
|                         | 3          | GND    | Signal reference for the IC |
|                         | 4          | 3.3V   | 3.3V output from VREG2      |

### 3 bq77PL900 Circuit Module Configuration

This section describes how to configure the bq77PL900 circuit module to operate in the desired mode for evaluation, and changes the user may want to make to the board for specific evaluations.

# 3.1 Cell Count Configuration

Cell count for the bq77PL900 is selected using J6 through J8 to set the level of the CNF pins. Positioning the shunt toward the top of the board (VSEL, connecting pins 2-3) provides a logic high, positioning toward the bottom of the board (GND, connecting pins 1-2) provides a low. Table 7 shows configuration settings for different cell counts.

| Cell Count | J8 Position/CNF2 | J7 Position /CNF1 | J6 Position /CNF0 |
|------------|------------------|-------------------|-------------------|
| 10         | GND/0            | GND/0             | GND/0             |
| 9          | GND/0            | GND/0             | VSEL/1            |
| 8          | GND/0            | VSEL/1            | GND/0             |
| 7          | GND/0            | VSEL/1            | VSEL/1            |
| 6          | VSEL/1           | GND/0             | GND/0             |
| 5          | VSEL/1           | GND/0             | VSEL/1            |

 Table 7. Cell Count Configuration Jumper Position

# 3.2 Logic Level Selection

Selection of the VLOG voltage for the bq77PL900 is provided by J10. The VLOG selection sets the interface voltage for the logic signals on the IC. Selecting the shunt position is described in Table 8. Set VLOG to 5V for EEPROM programming with the EV2300.

| Tabla 0   |        | aval Car  | ofiguration | lumpor | Desition  |
|-----------|--------|-----------|-------------|--------|-----------|
| I able 0. | LUYICL | -ever COI | illyuration | Jumper | FUSILIOII |

| Shunt Position | J10 Pins Connected | VLOG Selection |
|----------------|--------------------|----------------|
| Up             | 1-2                | 5V             |
| Down           | 2-3                | 3.3V           |

# 3.3 Pre-Charge Configuration

The bq77PL900EVM-001 circuit module includes a pre-charge current path. The IC PMS pin is configured by J9. Table 9 shows configuration selections. Refer to the bq77PL900 datasheet for more information. The current path is made up of the pre-charge FET Q5 and resistor R19. The value of R19 on the EVM was selected to meet its power rating with 42V and nominal resistance. The resulting current is low, consider the conditions relevant to your evaluation and replace the resistor with a different value if needed.

### **Table 9. PMS Pin Selection**

| Shunt Position | J9 Pins Connected | PMS Selection | Comment                                  |
|----------------|-------------------|---------------|------------------------------------------|
| Up             | 2-3               | PACK+         | Pre-charge FET not used                  |
| Down           | 1-2               | GND           | Pre-charge FET used if enabled in EEPROM |

# 3.4 Ground Connection

The IC ground reference on the bq77PL900EVM-001 circuit module is connected to the BATTERY– net near J5 using a zero ohm resistor R39. Due to the voltages which can be induced during high current discharge, ground on the bq77PL900 is recommended on the battery side of the sense resistor. This causes the voltage at the SRP pin to be above ground during discharge. Board resistance will also cause SRB to be above ground during discharge.

The ground connection on the battery side of the sense resistor causes the ground reference of the IC to be modulated from the PACK– terminal by the load current. When connecting to the analog signals, the user should reference the signal ground. For digital signals, the circuitry will need to use the digital ground or accept the modulation of current in the ground reference.

R40 provides an optional grounding position on the battery side of the sense resistor. Although not recommended, R41 provides a grounding option on the pack side of the sense resistor. Be sure to verify that the check voltages at the IC pins are within acceptable datasheet limits during all modes of operation. Note that grounding on the pack side of the sense resistor will not eliminate modulation of the signals due to current, only reduce them by the sense resistor drop. The user should be certain only 1 of R39, R40 or R41 is shorted and that the sense resistor is not bypassed by a connection between PACK– and system ground.

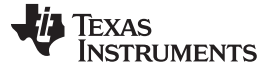

#### 3.5 Cell Monitor Connections

Resistors R1 and R2 are installed by default and allow the high current connections to be used for cell monitoring. If separate connections are desired for cell monitoring, remove the R1 and R2 resistors and make connection from 1N and 10P back to the cells when the equivalent high current connection is made during the cell connection sequence.

### 3.6 FET Use

The circuit module provides FETs for charge and discharge control. If your evaluation does not require charge FETs, openings are provided in the solder mask near J15 on both the top and bottom side to short the charge FET. An added connection should be large enough to carry the current used in your evaluation. If your evaluation does not require charge or discharge FETs, the BATTERY+ and PACK+ connections should be connected together and to the top of the cell stack to provide power and wake up voltage to the bq77PL900.

### 3.7 Current Sense Connections

Components R17, R20 and C17 provide a 40 µs time constant between the sense resistor and current sense terminals. If this delay is objectionable, C17 may need to be reduced or removed for the evaluation.

### 3.8 Other Circuit Configurations

A reverse clamp diode D12 is provided at the pack outputs to prevent board damage during turn off of inductive loads. This diode will also provide reverse charger protection within the capability of the part. The part used is rated at 3A, be sure this is sufficient for your evaluation. A larger diode may be connected to the pack terminals if needed.

The EVM could be used in a variety of systems. Capacitors C26 to C35 provide some transient protection, by absorbing impulses present from the load. Several capacitors are used rather than one due to the size and the decrease in capacitance at high voltage. If the capacitance is not needed in evaluation, it could be removed. In some applications, the capacitance may not be sufficient for transient suppression. Holes X1 to X6, D9 and RT2 are provided between the pack terminal traces for installation of additional transient suppression components that may be needed for specific system evaluations.

Suppression of transients to the EVM is important both to prevent exceeding the IC voltage ratings, and for proper operation of the system due to the power supply hold up circuit used for the IC on the EVM:

- Diodes D1 and D8 are necessary to prevent rapid loss of supply voltage to the IC during short circuit events, and to prevent negative voltage at the BAT and PACK pins during a reversed charger connection.
- The DSG and CHG gate drive signals from the IC are driven to approximately 12V below the value of the BAT and PACK voltages as seen by the IC. This provides sufficient gate drive to bias the P-Channel FETs fully ON. Under steady-state operating conditions, the voltages at the IC pins will be the same as the voltages at the external terminals.
- Under transient conditions (typically caused by dynamic system loads), the D1/C11 and D8/C24 components will store the peak voltages seen at the external pins. There may be instantaneous differences in the voltages seen at the BAT and PACK pins of the IC relative to the source terminals of the power FETs.
- If these transients are very large, the power FETs may briefly shut off. This happens because the gate drive voltages are referenced to the value of BAT and/or PACK voltage seen at the IC pin, which may be momentarily higher than the actual BAT or PACK voltage in the actual system. The resulting actual Vgs differential may not be sufficient to maintain the ON state of the power FETs when the sensed BAT or PACK voltage is higher than the actual BAT or PACK voltage.
- The circuit used for maintaining the supply voltage to the IC may need to be modified in a system that has significant voltage transients to prevent momentary shutoff of the power FETS during these conditions. See Figure 1 for further explanation.
- If your system does not require D1 and D8, these are located on the bottom side of the board and may be shorted. Refer to section 9 for location of these components.

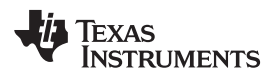

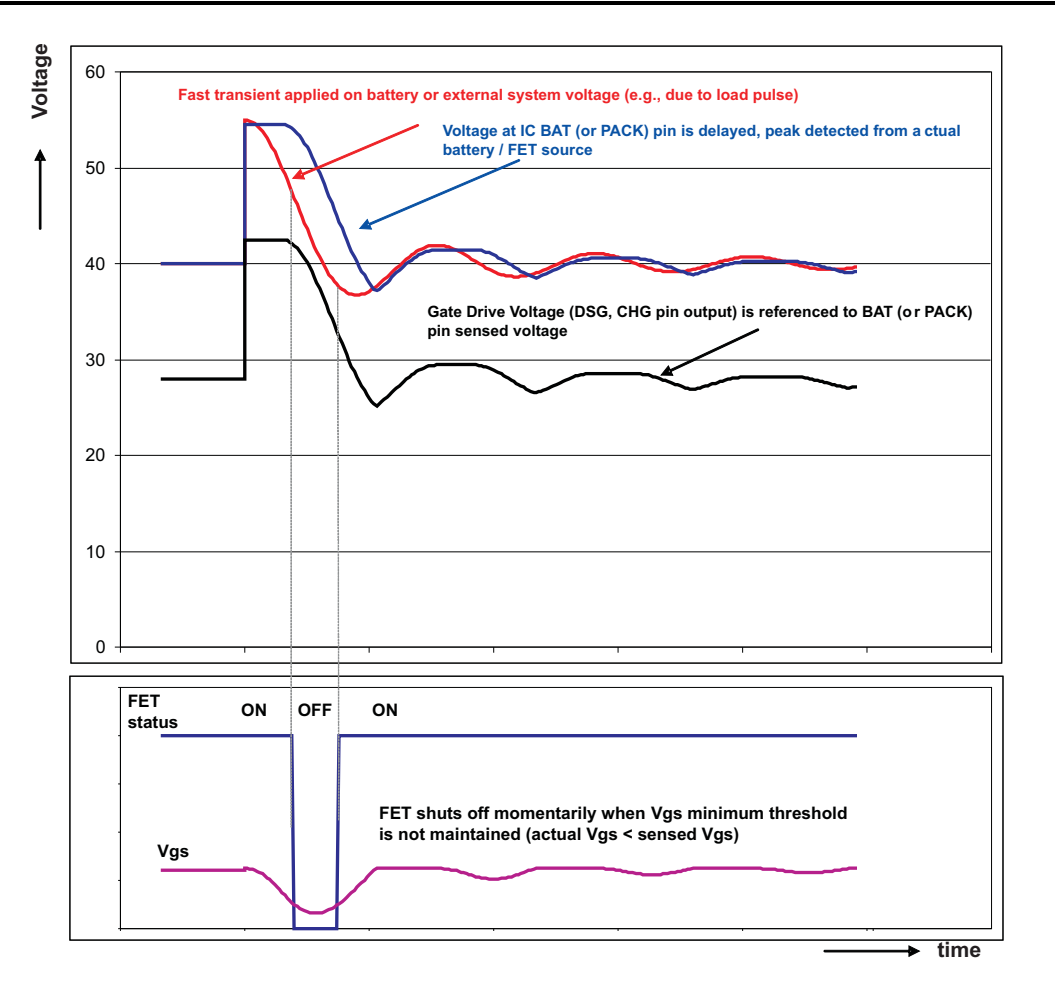

Figure 1. Transient Effect of FET Operation

# 4 bq77PL900 EVM Hardware Connection and Operation

This section describes the connection of the circuit module and EVM. Simple operation is also described.

### 4.1 Initial Considerations

Boards are tested after assembly with a basic functional test. This test may not check every connection on the board. Boards should be checked for function in the user's environment before relying on the safety features of the board.

Before connecting the board for operation, configure it for the desired state as described in Section 3.

Be sure to observe the cautions and warnings in this document.

The connection of the EVM will look similar to Figure 2. The manufacturer's rating for the terminal blocks for Pack and Battery connections is 24A nominal per terminal. Parallel connections are provided for high current operation. Note that the EV2300 is not required for basic operation, and it should be connected to the computer and EVM circuit module only after proper installation of software. The software along with the EV2300 allows monitoring of the IC status, setting the programmable safety limits and controlling the device in host mode. Installation of the software and its use are described in a later section.

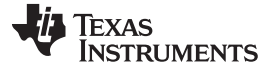

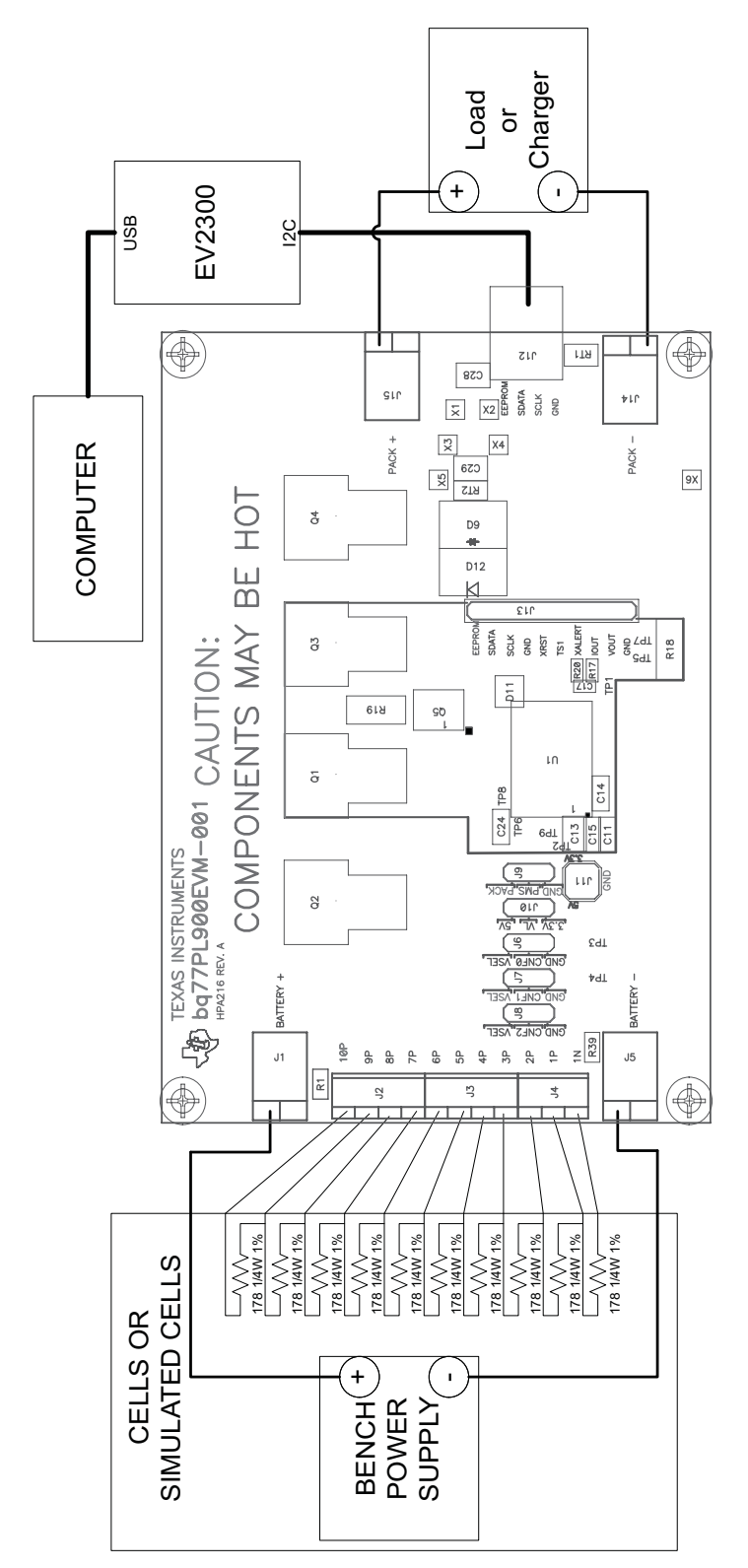

**Figure 2. Basic Connections** 

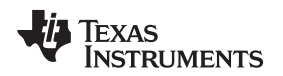

### 4.2 Cell Connections

Unused cell inputs should be shorted together. For example, if 8 cells are used, the 10P, 9P and 8P terminals should be connected together.

bg77PL900 EVM Hardware Connection and Operation

For initial evaluation, it is suggested power supplies be used for cell simulation to observe the behavior of the device. Resistors can be used for cell voltage simulation to reduce the number of power supplies needed, 180  $\Omega$  or similar resistors are suggested. Tolerances can be selected or resistances adjusted to provide desired variations in simulated voltage. Smaller values will work also, the smaller the value, the more current is required from the battery simulator power supply and the smaller the influence on the voltages if cell balancing is operated.

If power supplies or cells are used, inductance in the high current path should be minimized. Inductance in this path can cause inductive transients at the board when the load current is stopped or the bq77PL900 opens the discharge FET with current flow. Use heavy gauge wires for the high current connections; minimize inductances by keeping leads close together.

Cells should be connected in sequence from lowest to highest voltage as described in the following steps:

- 1. Connect the lowest cell negative terminal to the EVM BATTERY– terminal. Connect it also to the EVM 1N terminal if R2 was removed.
- 2. Connect the lowest cell positive terminal to the EVM 1P terminal
- 3. Connect the second lowest cell positive terminal to the 2P terminal
- 4. Connect the next lowest cell positive terminal to the 3P terminal
- Continue connecting each higher cell in sequence. When all other connections have been made, connect the most positive cell to the EVM BATTERY+ terminal, then to the 10P terminal if R1 was removed.
- 6. When removing cells, disconnect in the reverse order.

### 4.3 Pack Connections

A load or charger is connected to the pack terminals using the terminal blocks provided. It is recommended that the load or charger be connected with the current switched off to prevent arcing or transients during connection of the wires to the terminal blocks.

Although designed for 30A operation, the board may not dissipate enough power to operate without exceeding the ratings. The user should monitor the temperature of the board and components during evaluation and provide cooling air and/or heatsinks as required for operation. The thermal sensor on the board may not respond to protect the FETs from damaging temperatures due to its location and possible thermal gradients on the board.

### CAUTION

The bq77PL900 circuit module may be damaged by over temperature. To avoid damage, monitor the temperature during evaluation and provide cooling as needed for your system environment.

# WARNING

The bq77PL900 circuit module may become hot during operation due to dissipation of heat. Avoid contact with the board. Follow all applicable safety procedures applicable to your laboratory.

q

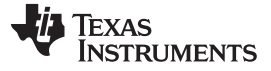

#### 4.4 Thermal Sensor

The thermal protection on the bq77PL900EVM circuit module is set to provide a trip threshold of 60°C with nominal values. Component tolerances and substitute values may alter this trip point. The thermistor in particular will impact the linearity and limit of the temperature sensor. The thermistor could be moved off board for sensing cell temperature, or closer to the FETs or a heatsink or other system component for evaluation. To adjust the value of the trip point, change the value of R22. The linearization resistor R29 will have a lesser effect.

### 4.5 Basic Operation

The following steps are suggested for basic operation for a board configured for 10 cells with the default safety configuration in EEPROM.

- 1. Connect cells or cell simulation resistors and a power supply to the battery side of the board. Set the bench supply (if used) to approximately 20V.
- 2. Connect a disabled load to the pack terminals.
- 3. Wake up the part by momentarily connecting a charge voltage > 7.5V to the pack terminals. If the load is disconnected, the user can momentarily short the BATTERY+ to PACK+ with a resistor.
- 4. Monitor the XALERT, 3.3V or 5V outputs to observe the operation of the device as desired.
- 5. Increase the load to >10A to observe XALERT goes low due to overcurrent or under voltage if the power supply current limits.
- 6. Remove the load and attach a charger to allow the device to recover.
- 7. If using a power supply, reduce the voltage of the cells to observe the device shuts off at ~14V.

### 5 Software Installation

This section describes how to install the software for the bq77PL900EVM-001, and how to connect the PC interface board of the EVM.

### 5.1 System Requirements

The bq77PL900EVSW requires Windows 2000, Windows XP, or Windows Vista. You must have administrative rights on the computer.

### 5.2 Install The bq77PL900EVM Software

Find the latest software version in the bq77PL900EVM-001 tool folder on <a href="http://focus.ti.com/docs/toolsw/folders/print/bq77PL900evm-001.html">http://focus.ti.com/docs/toolsw/folders/print/bq77PL900evm-001.html</a> or from <a href="http://power.ti.com">power.ti.com</a>. Check periodically for software updates. Use the following steps to install the bq77PL900 Evaluation Software:

- 1. Copy the archive file to a directory of your choice.
- 2. Extract the archive containing the installation package into the temporary directory. Be sure to preserve folder names.
- 3. Driver installation:

Note, if the computer was previously used with the EV2300, driver installation should not be needed.

- (a) Verify the EV2300 is unplugged from the computer.
- (b) In the temporary directory you selected, open the appropriate archive, Driver(USB2300) Installer XP2K-xxx.zip or EV2300VistaDriverInstaller.zip, and extract its contents in a subdirectory/drivers. Choose preserve directory structure option when extracting.
- (c) Run the setup.exe file in the drivers directory. Accept the license terms and answer continue to the warning that drivers are not certified with Microsoft.
- (d) Plug the EV2300 into a USB port.
- (e) Wait until system prompt new hardware found appears. Chose select location manually and use the Browse button to point to subdirectory C:\WINDOWS\TI\USB1.
- (f) Answer continue to the warning that drivers are not certified with Microsoft.
- (g) After installation finishes, another system prompt new hardware found appears. Repeat procedure

above, but point to subdirectory C:\WINDOWS\TI\USB2

- (h) Answer continue to the warning that drivers are not certified with Microsoft.
- (i) Installation of drivers is now finished.
- 4. In the temporary folder, double-click on setup.exe and follow the installer instructions to complete the bq77PL900 EVSW installation.

If files from the CD are used:

- 1. Copy the files from the CD bq77PL900 EV SW Install directory into a temporary directory you select.
- 2. Follow the preceding steps 2–4.

# 6 Troubleshooting Unexpected Dialog Boxes

Ensure that the files were extracted from the zip file using the Preserve Folder names option.

Ensure that all the files were extracted from the zip file.

The user that is downloading the files must be logged in as the administrator.

The driver is not signed, so the administrator must allow installation of unsigned drivers in the operating system policy.

# 7 Software Operation

This section describes operation of the software.

Software is started from the sequence Start > All Programs > Texas Instruments > bq77PL900 Evaluation Software.

The software window has 2 sections, a tab section and a status section. The left side of the window displays one of 3 tabs selected by clicking on the tab name and described in the following sections. The right section of the window provides visual indicators of the status register which is polled periodically by the software. The connection status of the I2C is shown above the status section.

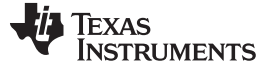

#### 7.1 Registers Tab

After the software starts, the registers tab is displayed. The registers tab can be used to read all registers and write selected registers. The scanning check box in the right bottom corner controls continuous scanning of the registers. Register scanning is independent of the status section scanning. When the scanning box is not checked, the values are not automatically read when the tab is selected. Select the "Read All" button to update the register status when scanning is off. Random patterns should not be written to the registers, refer to the data sheet for register bit definitions.

| bi bi | 🔄 bq77PL900 Evaluation Software       |           |           |       |        |            |       |       |       |          |        |
|-------|---------------------------------------|-----------|-----------|-------|--------|------------|-------|-------|-------|----------|--------|
| Ele   | Ele I2C Help                          |           |           |       |        |            |       |       |       |          |        |
| 4     | TEXAS INSTRUMENTS 12C Comm Status: OK |           |           |       |        |            |       |       |       |          |        |
|       | Control                               |           | Υ         |       | EEPRO  | м          |       |       | Regi  | sters    | 1      |
| Addr  | Name                                  | B7        | B6        | B5    | B4     | <b>B</b> 3 | B2    | B1    | BO    | Hex      |        |
| 0x00  | STATUS                                | CHG       | DSG       | VGOOD | OVTEMP | UV         | OV    | OCD   | SCD   | CO       | STATUS |
| 0x01  | OUTPUT_CNTRL                          | FS        | PFALT     | RSVD  | RSYD   | GPOD       | CHG   | DSG   | LTCLR | 00 Write |        |
| 0x02  | STATE_CNTRL                           | IGAIN     | VGAIN     | RSYD  | RSYD   | RSI/D      | RSIVD | HOST  | SHDN  | 00 Write | VGOOD  |
|       |                                       |           |           |       |        |            |       |       |       |          |        |
| 0x03  | FNCTN_CNTRL                           | CBAL10    | CBAL9     | TOUT  | BAT    | PACK       | IACAL | IAEN  | VAEN  | 00 Write | OVTEMP |
| 0x04  | CELL_BALANCE                          | CBALS     | CBAL7     | CBAL6 | CBAL5  | CBAL4      | CBAL3 | OBAL2 | CBAL1 | 00 Write | •      |
| 0×05  | CELL_SEL                              | RSVD      | CAL2      | CAL1  | CALO   | CELL4      | CELL3 | CELL2 | CELL1 | 00 Write | UV     |
| 0×06  | OV_CFG                                | OVD2      | OVD1      | OVIDO | OVH1   | OWHO       | OV2   | OV1   | OV0   | 00       | •      |
| 0x07  | UV_LEVEL                              | SOC_DIS   | UVFET_DIS | UVH1  | UVH0   | UV3        | UV2   | UV1   | UW0   | 00       | 00     |
| 0x08  | OCV_UV DELAY                          | UND3      | UND2      | UND1  | UWD0   | 0 CD3      | 0CD2  | 0001  | OCD0  | 00       | OCD    |
| 0×09  | OCDELAY                               | OBEN      | ZVC       | SOR   | OCDD4  | OCDD3      | OCDD2 | OCDD1 | OCDD0 | 00       | •      |
| 0x0A  | SCD_CFG                               | SCDD3     | SCDD2     | SCDD1 | SCDD0  | SCD3       | SCD2  | SCD1  | SCD0  | 00       | SCD    |
|       | Read All                              | Bit Color | Legend    | 0     |        |            |       |       |       | Scar     |        |

Figure 3. Registers Tab Window

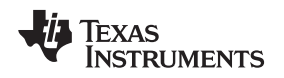

# 7.2 Control Tab

The Control tab is shown in Figure 4. This tab allows the user to adjust control of the features of the part. In stand-alone mode, the features are not applicable and are grayed out. When host mode is selected, the user can make adjustments to demonstrate controls that would be performed by the host in a system implementation. Refer to the data sheet for detailed bit definitions.

The OUTPUT CONTROL section is used primarily to turn on and off FETs and clear errors. The STATE CONTROL section is used to select Host mode, the amplifier gains and shutdown. The FUNCTION CONTROL section contains the Thermistor Power control, but also along with the CELL SEL section allows demonstration of the voltage and current monitor outputs and selections. These would normally be used in a host controlled system to monitor the battery operation and allow calibration of the host measurement system. Refer to the data sheet for more information on the features to support system calibration.

The CELL BALANCE section allows control of individual cell-balancing bits, and should not be randomly written. In host mode the user has control of cell balancing. Cell balancing should be enabled using an algorithm to protect the cell sense IC pins from over voltage induced by the cell balancing function. This is summarized by:

- · No adjacent cell balancing
- No every-other-cell balancing.

See the application note *Cell Balancing With the bq77PL900*, <u>SLUA463</u> for more information on cell balancing.

| bq77PL900 Evaluation Software                                 |                              |            |                        |
|---------------------------------------------------------------|------------------------------|------------|------------------------|
| ie 120 Help<br>I Texas Instruments                            |                              |            | 120 Comm Status: Error |
| Control FEPBO                                                 | м                            | Registers  |                        |
| OUTPUT CONTROL Addr 0x01                                      | ICTION CONTROL               | Addr 0x03  |                        |
| (LTCLR) Latch Clear     Toggle LTCLR                          | Cell Voltage Amplifier Enabl |            | STATUS                 |
| [DSG] External Discharge FET Control                          | Current Monitor Amplifier En | able       |                        |
|                                                               | Offset Voltage Output Enab   | ie -       | VGOOD                  |
|                                                               | Pack Total Voltage Output    | Enable     |                        |
| C (GPOD) GPOD Output Enable                                   | Battery Total Voltage Output | t Enable   |                        |
| F (FS) Under Voltage Detection Sampling Time                  | Thermistor Power (Host Mo    | de) Enable | OVTEMP                 |
| STATE CONTROL Addr 0x02 CEL                                   | L BALANCE                    | ddr 0x04   | •                      |
| (SHDN) Shutdown Mode Enable                                   | ole Balance Charge Bypass o  | é:         | UV                     |
| Standalone                                                    | cell 10 (bit 7 of Addr0x03)  | F Cell 5   | •                      |
|                                                               | Cell 9 (bit 6 of Addr 0x03)  | F Cel 4.   | 04                     |
| Cell Amplifier Scale 0.15                                     | iell 8                       | F Cel 3    | 09                     |
| Current Monitor                                               | iell 7                       | 🗖 Cell 2   | •                      |
| Amplifier Gain                                                | iell 6                       | Cel 1      | OCD                    |
| CELL SEL Addr0x05                                             |                              |            | •                      |
| Amplifier Output of Voltage Measurement for: Cell translation | for selected cell            | -          | SCD                    |
| Voltage Measurement between pins: VC10-VC11, C                | el 1 🔽                       |            | ٠                      |

# Figure 4. Control Tab Window

Software Operation

Instruments

Texas

www.ti.com

# 7.3 EEPROM Tab

# CAUTION

The EV2300 provides 5V for the EEPROM signal when programming. If the board is configured for VLOG = 3.3V during programming, damaging voltages may be imposed on VREG2 and the I2C lines. Disconnect any sensitive host and set VLOG = 5V before programming with the EV2300.

The EEPROM tab is used to change the settings of the protection features of the device. The values are read from the part and the window updated when the tab is selected. Changes can be made using the selection and checkboxes. The Preview button will display the present EEPROM selections in a register format. The preview window must be closed before other operations can take place. Changes will be written to the EEPROM when the Program EEPROM button is selected. Note that the EEPROM can only be written when the voltage to the part is sufficient.

With the EEPROM tab selected, the File menu will have options to save or open EEPROM data. The save option will allow a file to be created from the current settings even if they have not been programmed to the device. The open option will allow a file to be read and replace the values in the window. These values loaded from the file are not written to the EEPROM until the "Program EEPROM" button is selected. Selecting either the Control or Registers tab before programming will cause the settings to be lost. The settings in the device will be read again when the EEPROM tab is selected again. Selections can be made and saved to a file without having a device connected.

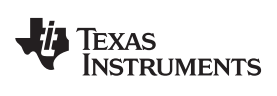

| bq77PL900 Evaluation Software                                                                                                    |                                                                                          |                                                                                                    |                              |                        |
|----------------------------------------------------------------------------------------------------|------------------------------------------------------------------------------------------|----------------------------------------------------------------------------------------------------|------------------------------|------------------------|
| TEXAS INSTRUMENTS                                                                                                    |                                                                                          |                                                                                                    |                              | 12C Comm Status: Error |
| Control                                                                                                    | EEPROM                                                                                   | Reg                                                                                                    | gisters                      |                        |
| OV CFG Addr 0x06<br>Cell Over Voltage Threshold 4.15 V<br>Hysterisis Voltage 100 mV<br>Detection Delay Time 500 ms                                                             | OCD CFG Add<br>Over Current Delay<br>C Enable GPOD<br>E Enable SC/00<br>E Enable Cell Ba | r <b>0x09</b><br>• Time 20 ms<br>0V/Pre-charge mode with<br>Recovery condition with S<br>lancing function | Stand Alone<br>Stand Alone   |                        |
| UV LEVEL Addr 0x07<br>Cell Under Voltage Threshold 1.40 V<br>Hysterisis Voltage 0.2 V<br>Disable Automatic DSG FET Control in UV<br>Disable Automatic DSG&CHG Control in 0C/SC | SCD CFG Add<br>Short Circuit Voltage<br>Short Circuit I                                  | r <b>0x0a</b><br>Threshold 60                                                                             | ▼ mV<br>▼ us                 | OVTEMP<br>OV<br>UV     |
| OC and UV DELAY Addr 0x08<br>Over Current Voltage Threshold 10 Im mV<br>Under Voltage Delay Time 1000 Im ma                                                                    | Cell Count<br>s (Note: not a<br>used to det<br>when FS =                                 | 10<br>register value, it is only<br>emine UV delay time<br>1)                                             | Preview<br>Program<br>EEPROM | OV<br>OCD<br>SCD       |

Figure 5. EEPROM Tab Window

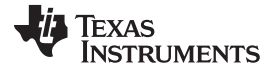

| Addr | Name         | B7      | B6        | B5    | B4    | <b>B</b> 3 | B2    | B1    | BO    | H  |
|------|--------------|---------|-----------|-------|-------|------------|-------|-------|-------|----|
| 0x06 | OV_CFG       | OVD2    | OVD1      | OWDO  | OVH1  | OVH0       | OV2   | OV1   | 01/0  | 00 |
| 0x07 | UV_LEVEL     | SOC_DIS | UVFET_DIS | UVH1  | UVHO  | UV3        | UV2   | UV1   | UVO   | 08 |
| 0×08 | OCV_UV DELAY | UVD3    | UVD2      | UWD1  | UVDO  | OCD3       | OCD2  | OCD1  | OCD0  | 00 |
| 0×09 | OCDELAY      | CBEN    | ZVC       | SOR   | OCDD4 | OCDD3      | OCDD2 | OCDD1 | OCDD0 | 0  |
| 0x0A | SCD_CFG      | SCDD3   | SCDD2     | SCDD1 | SCDD0 | SCD3       | SCD2  | SCD1  | SCD0  | 0  |
| Bit  | Color Legend | 30003   | 00002     | 30001 | 36000 | 0003       | 0002  | 0001  | 3600  |    |

### Figure 6. EEPROM Preview Window

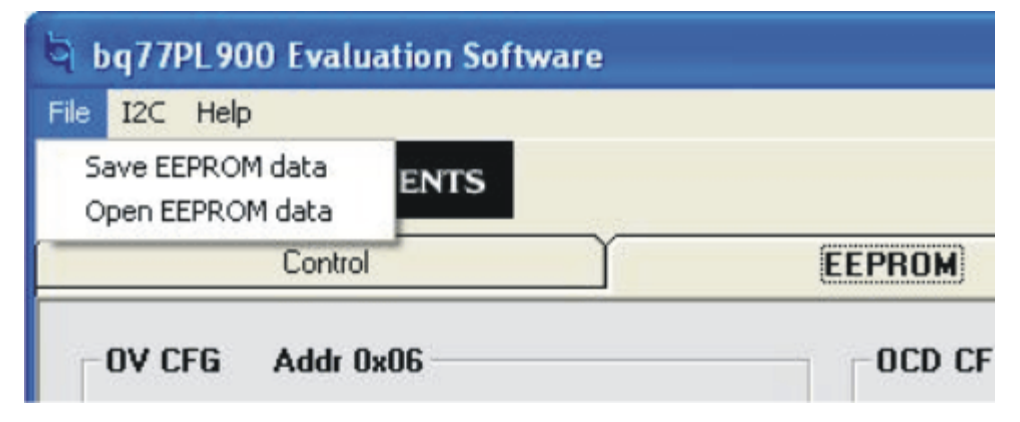

Figure 7. EEPROM File Options

### 7.4 Basic Operation With Software

The following steps are suggested for basic operation in host mode for a board configured for 10 cells with the default safety configuration in EEPROM.

- 1. Connect cells or cell simulation resistors and a power supply to the battery side of the board. Set the bench supply (if used) to approximately 20V.
- 2. Install the software.
- 3. Connect the EV2300 to the computer with the USB cable.
- 4. Connect the communication cable from the EV2300 I<sup>2</sup>C port to the circuit module J12.
- 5. Start the software.
- 6. Connect a disabled load to the pack terminals.
- 7. Wake up the part by momentarily connecting a charge voltage >7.5V to the pack terminals. If the load is disconnected, the user can momentarily short the BATTERY+ to PACK+ with a low value resistor. The device will wake up in standalone mode.
- 8. Select the control tab in the software window.

- In the control tab, select 'host' the STATE CONTROL Control Mode box. The features in the window should become clearly visible.
- 10. Observe using a voltmeter or other method that the pack has no output voltage.
- 11. In the OUTPUT CONTROL section, select the check boxes for CHG and DSG FETs.
- 12. Observe using a voltmeter or other method that the pack has an output voltage.
- 13. Decrease the power supply voltage to approximately 10V. Observe that the UV indicator comes on and the output voltage goes away.
- 14. Increase the power supply voltage to 20V. Observe that the UV indicator remains on and the output voltage remains off.
- 15. Click on the Toggle LTCLR button in the OUTPUT CONTROL section. Observe the UV indicator goes out and the output voltage comes on again.

### 8 Related Documents From Texas Instruments

To obtain a copy of any of the following TI document, call the Texas Instruments Literature Response Center at (800) 477-8924 or the Product Information Center (PIC) at (972) 644-5580. When ordering, identify this document by its title and literature number. Updated documents can also be obtained through the TI Web site at <a href="http://www.ti.com">www.ti.com</a>

Literature Number

**SLUS844** 

SLUA463

SLUU159A

### Document

bq77PL900 data sheet Cell Balancing With the bq77PL900 EV2300 Evaluation Module Interface Board User's Guide

### 9 bq77PL900 Circuit Module Physical Construction

This section contains the pcb layout, bill of materials and schematic of the bq77PL900EVM circuit module.

### 9.1 Board Layout

The bq77PL900EVM circuit module is a 4.5-inch  $\times$  3.25-inch 2-layer circuit card assembly. It is designed for easy connection with cell connections on the left side and load connection on the right using standard wires to the terminal blocks. Dual FETs are used to reduce resistance for a design-specified 30A current flow. Wide trace areas are used to reduce voltage drops and provide surface area for heat dissipation without a heatsink. This layout and construction allows easy understanding of the connections for evaluation, but results in a large board. The main solution components are outlined on the silkscreen layer.

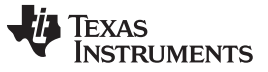

bq77PL900 Circuit Module Physical Construction

www.ti.com

See additional information in the configuration and operation sections of this document. Figure 8 to Figure 13 show the board layout.

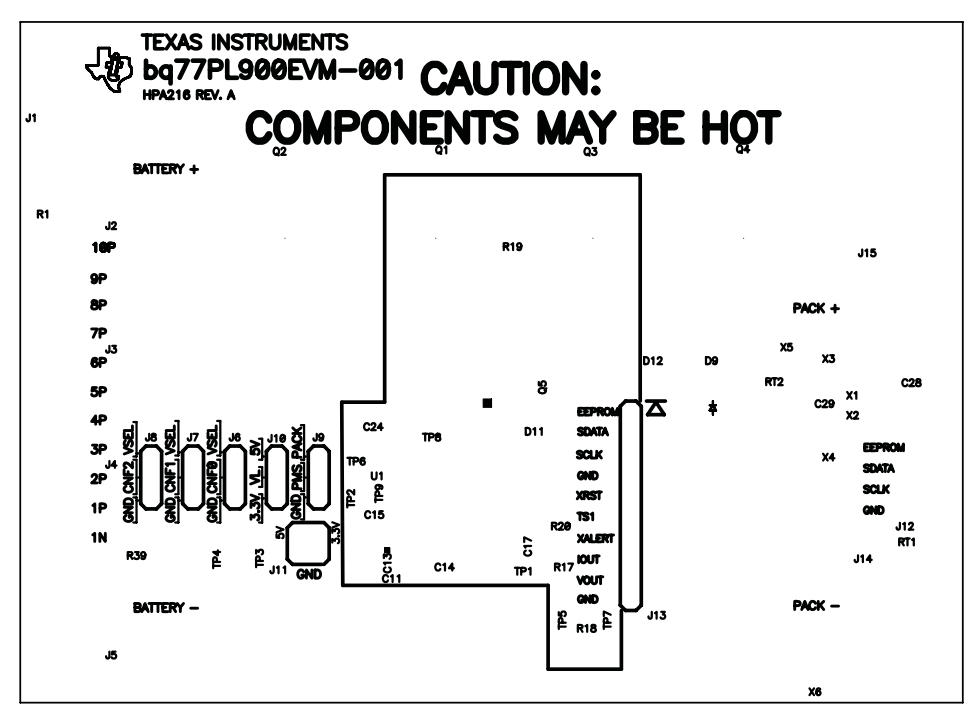

Figure 8. Top Silk Screen

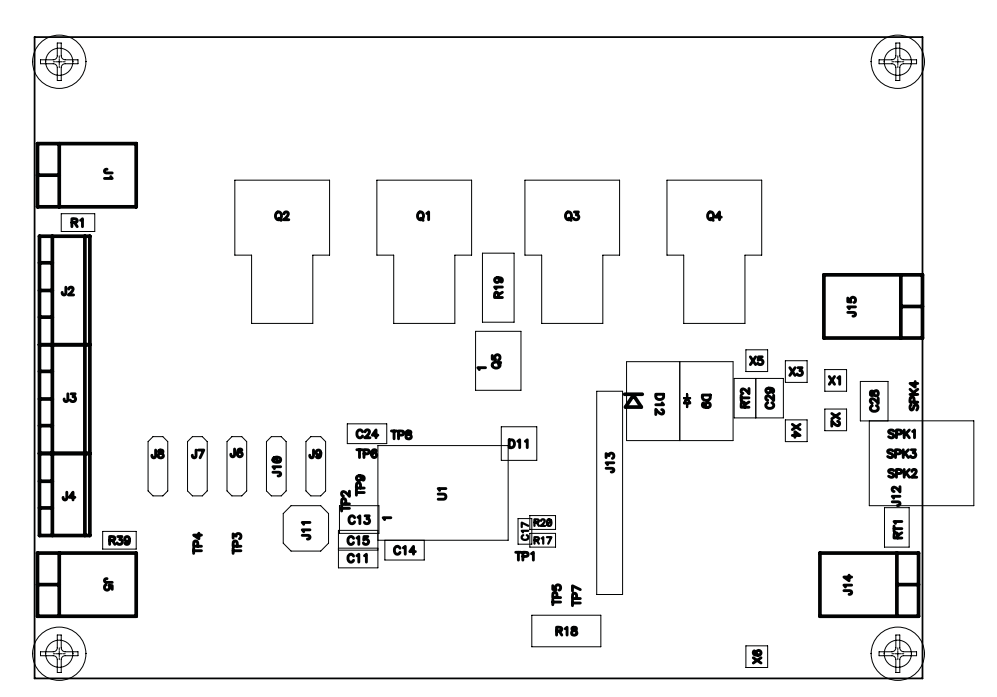

Figure 9. Top Assembly

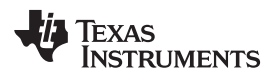

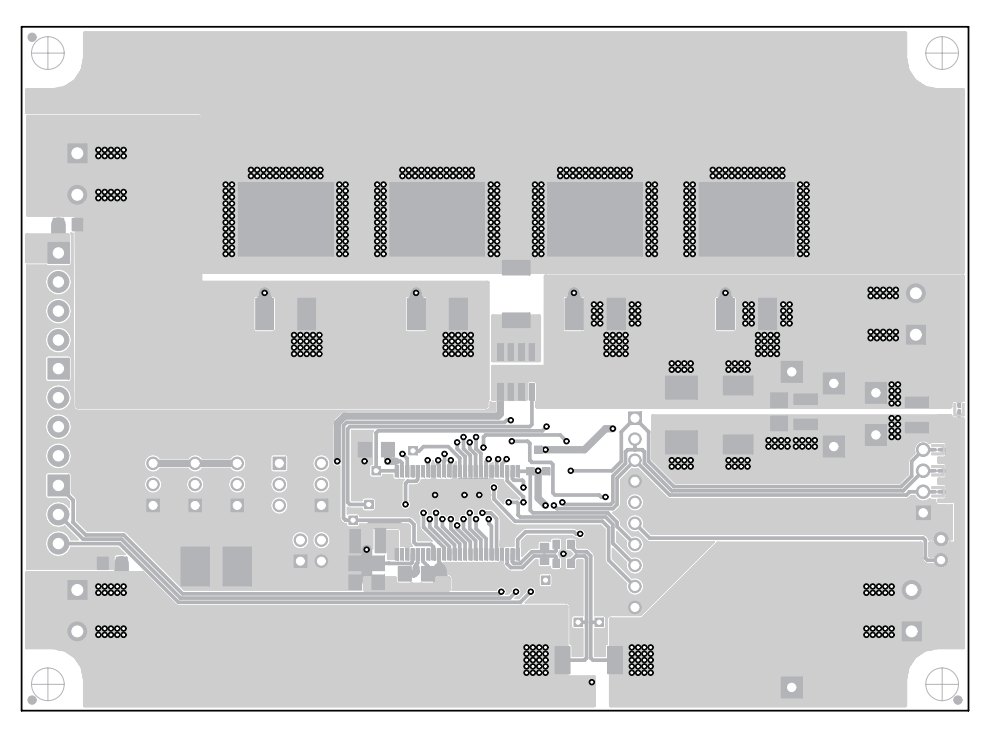

Figure 10. Top Layer

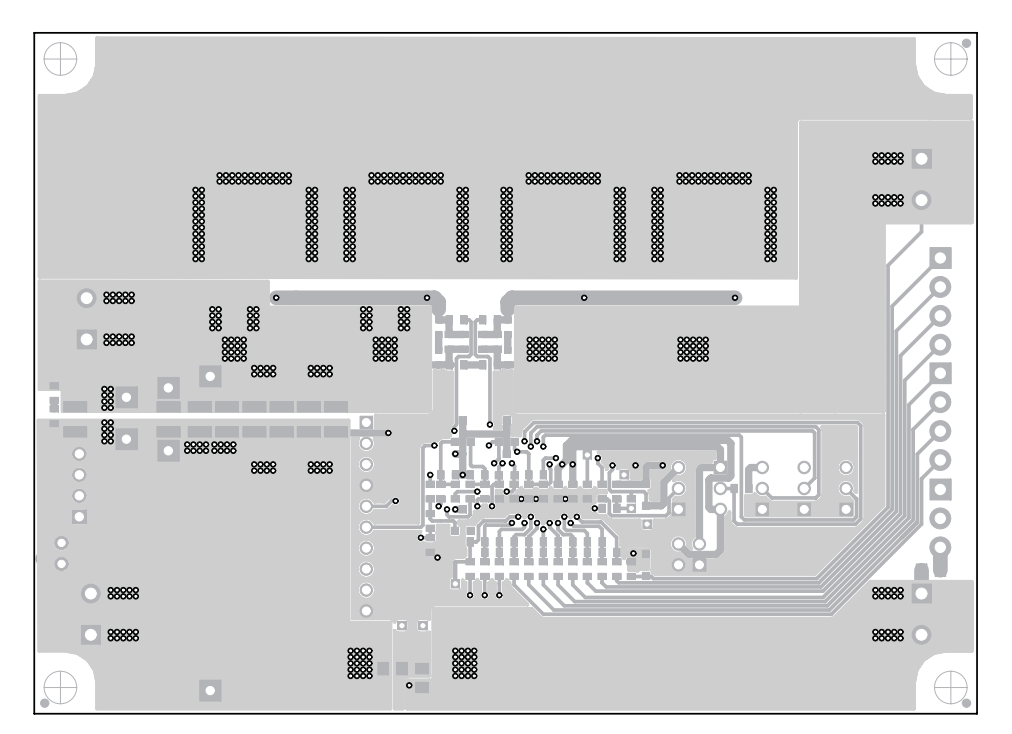

Figure 11. Bottom Layer

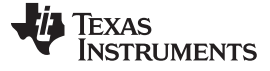

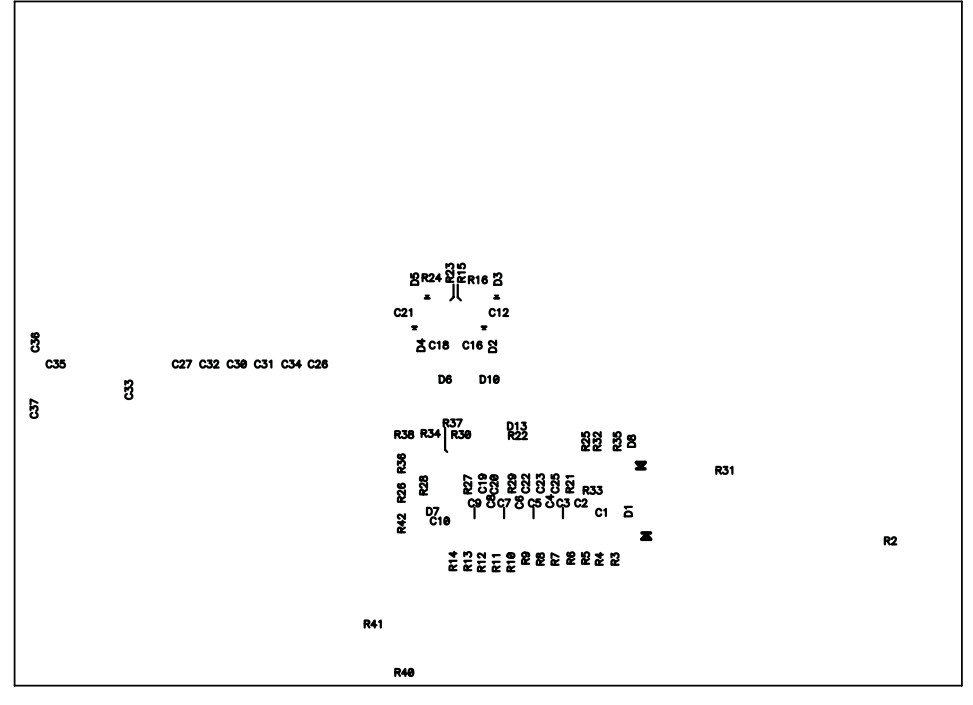

Figure 12. Bottom Silk Screen

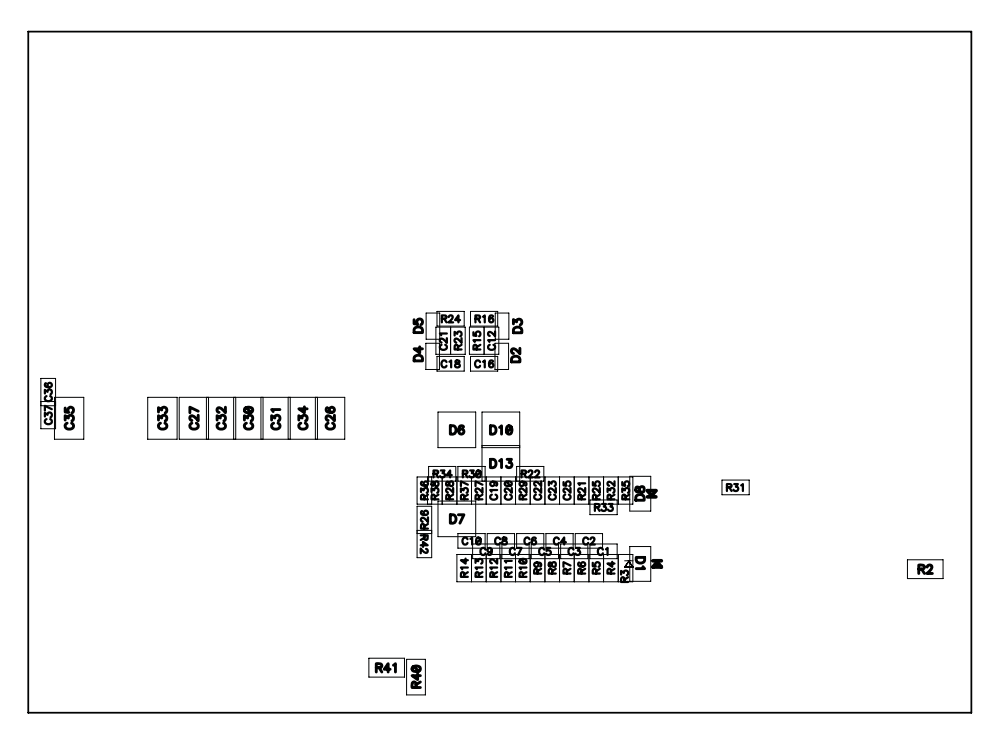

Figure 13. Bottom Assembly

# 9.2 Bill of Materials

The bill of materials for the circuit module is shown in Table 10. Substitute parts may be used in the manufacturing of the assembly.

| RefDes                       | Value                 | Description                                                        | Size               | Part Number     | MFR               |
|------------------------------|-----------------------|--------------------------------------------------------------------|--------------------|-----------------|-------------------|
| C1–C10, C16–C20,<br>C36, C37 | 0.1 µF                | Capacitor, Ceramic, 50V, X7R, 10%                                  | 0603               | Std             | Std               |
| C11, C24                     | 2.2 µF                | Capacitor, Ceramic, 50V, Y5V, 20%                                  | 1206               | STD             | Std               |
| C12, C21                     | 4.7 nF                | Capacitor, Ceramic, 50V, X7R, 20%                                  | 0603               | Std             | Std               |
| C13                          | 4.7 µF                | Capacitor, Ceramic, 50V, Y5V, 20%                                  | 1210               | Std             | Std               |
| C14, C15                     | 1 μF                  | Capacitor, Ceramic, 50V, X7R, 10%                                  | 1206               | Std             | Std               |
| C22                          | 10 nF                 | Capacitor, Ceramic, 16V, X7R, 20%                                  | 0603               | Std             | Std               |
| C23, C25                     | 2.2 µF                | Capacitor, Ceramic, 16V, X7R, 20%                                  | 0603               | Std             | Std               |
| C26-C35                      | 2.2 µF                | Capacitor, Ceramic, 100V, X7R                                      | 1210               | GRM32ER72A225K  | Murata            |
| D1, D8                       |                       | Diode, Switching, 90V, 225 mA Ifm, High speed                      | SOD-323            | 1SS355          | Rohm              |
| D10, D11, D13                |                       | Diode, TVS Bidirectional , 17 A, 300V                              | SOT23              | SM05T1          | ON Semiconductor  |
| D12                          |                       | Diode, Schottky 3-A 100-V                                          | SMC                | MBRS3100T3      | On Semi           |
| D2-D5                        |                       | Diode, Zener, 300mW, 16V                                           | SOD-523            | BZX585-C16      | Philips           |
| D6, D7                       |                       | Diode, Dual, Zener, 5.6V, 300mW                                    | SOT23              | AZ23C5V6        | Vishay-Telefunken |
| D9                           |                       | Diode, SMT TVS Unidirectional                                      | DO-214AB           | 1.5SMCxxx       | TSC               |
| J1, J5, J14, J15             |                       | Header, Side Entry 2-pin, 5 mm spacing                             | 0.441 × 0.200 inch | 1711026         | Phoenix Contact   |
| J11                          |                       | Header, 2x2-pin, 100 mil spacing (36-pin strip)                    | 0.20 × 0.20 inch   | PTC36DAAN       | Sullins           |
| J12                          |                       | Header, Friction Lock Ass'y, 4-pin Right Angle,                    | 0.400 × 0.500 inch | 22-05-3041      | Molex             |
| J13                          |                       | Header, Male 10-pin, 100mil spacing, (36-pin strip)                | 0.100 inch × 10    | PTC36SAAN       | Sullins           |
| J2, J3                       |                       | Terminal Block, 4-pin, 6-A, 3,5 mm                                 | 0.55 × 0.25 inch   | ED555/4DS       | OST               |
| J4                           |                       | Terminal Block, 3-pin, 6-A, 3,5 mm                                 | 0.41 × 0.25 inch   | ED555/3DS       | OST               |
| J6–J10                       |                       | Header, Male 3-pin, 100mil spacing, (36-pin strip)                 | 0.100 inch x 3     | PTC36SAAN       | Sullins           |
| Q1-Q4                        |                       | MOSFET, P-ch, -80V, -110A                                          | DDPAK              | SUM110P08-11L   | Vishay            |
| Q5                           |                       | Trans, P-Chan 60V 3A                                               | SO-8               | NDS9407         | Fairchild         |
| R1, R2, R39                  | 0                     | Resistor, Chip, 1/10W, 5%                                          | 0805               | Std             | Std               |
| R15, R23, R30, R34           | 1MΩ                   | Resistor, Chip, 1/16W, 5%                                          | 0603               | Std             | Std               |
| R16, R21, R24                | 1ΚΩ                   | Resistor, Chip, 1/16W, 5%                                          | 0603               | Std             | Std               |
| R17, R20                     | 200Ω                  | Resistor, Chip, 1/16W, 1%                                          | 0603               | Std             | Std               |
| R18                          | 0.001Ω, 1W<br>±275ppm | Resistor, Chip, 1W, 1%                                             | 2512               | WSL25121L000FEA | Vishay            |
| R19                          | 1.78kΩ                | Resistor, Chip, 1W, 1%                                             | 2512               | Std             | STD               |
| R22                          | 6.98kΩ                | Resistor, Chip, 1/16W, 1%                                          | 0603               | Std             | Std               |
| R25, R31, R35                | 100kΩ                 | Resistor, Chip, 1/16W, 5%                                          | 0603               | Std             | Std               |
| R26-R28, R36-R38             | 100Ω                  | Resistor, Chip, 1/16W, 5%                                          | 0603               | Std             | Std               |
| R29                          | 61.9kΩ                | Resistor, Chip, 1/16W, 1%                                          | 0603               | Std             | Std               |
| R3, R42                      | 10kΩ                  | Resistor, Chip, 1/16W, 5%                                          | 0603               | Std             | Std               |
| R32                          | 390kΩ                 | Resistor, Chip, 1/16W, 5%                                          | 0603               | Std             | Std               |
| R33                          | 820kΩ                 | Resistor, Chip, 1/16W, 5%                                          | 0603               | Std             | Std               |
| R4–R14                       | 510Ω                  | Resistor, Chip, 1/16W, 5%                                          | 0603               | Std             | Std               |
| R40, R41                     |                       | Resistor, Chip, 1/10W, 5%                                          | 0805               | Std             | Std               |
| RT1**                        | 10kΩ                  | Thermistor, TH, ±1%                                                | 0.095 × 0.150 inch | 103AT-2         | Semitec           |
| RT2                          |                       | Varistor                                                           | 1206               | VxxMLx1206N     | Littelfuse        |
| SPK1-SPK4                    |                       | Spark Gap, 0.010 inch space                                        | 0.050 × 0.070 inch | Spark Gap       | mfg               |
| TP1, TP2, TP5–TP9            |                       | Test Point, 0.020 Hole                                             | 0.043 inch         | STD             | STD               |
| TP3, TP4                     |                       | Test Point, SM, 0.150 × 0.090                                      | 0.185 × 0.135 inch | 5016            | Keystone          |
| U1                           |                       | IC, 5-10 Series Cell L-Ion or L-Polymer Battery Protection and AFE | SSOP-48            | BQ77PL900DL     | ТІ                |
| X1-X6                        |                       | Through Hole, O.040 Dia                                            |                    | STD             | STD               |
|                              |                       | РСВ                                                                |                    | HPA216          | Any               |
|                              |                       | Shunt, 100-mil black                                               |                    | 929950-00       | 3m                |

#### Table 10. Bill of Materials

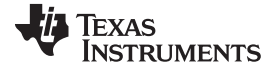

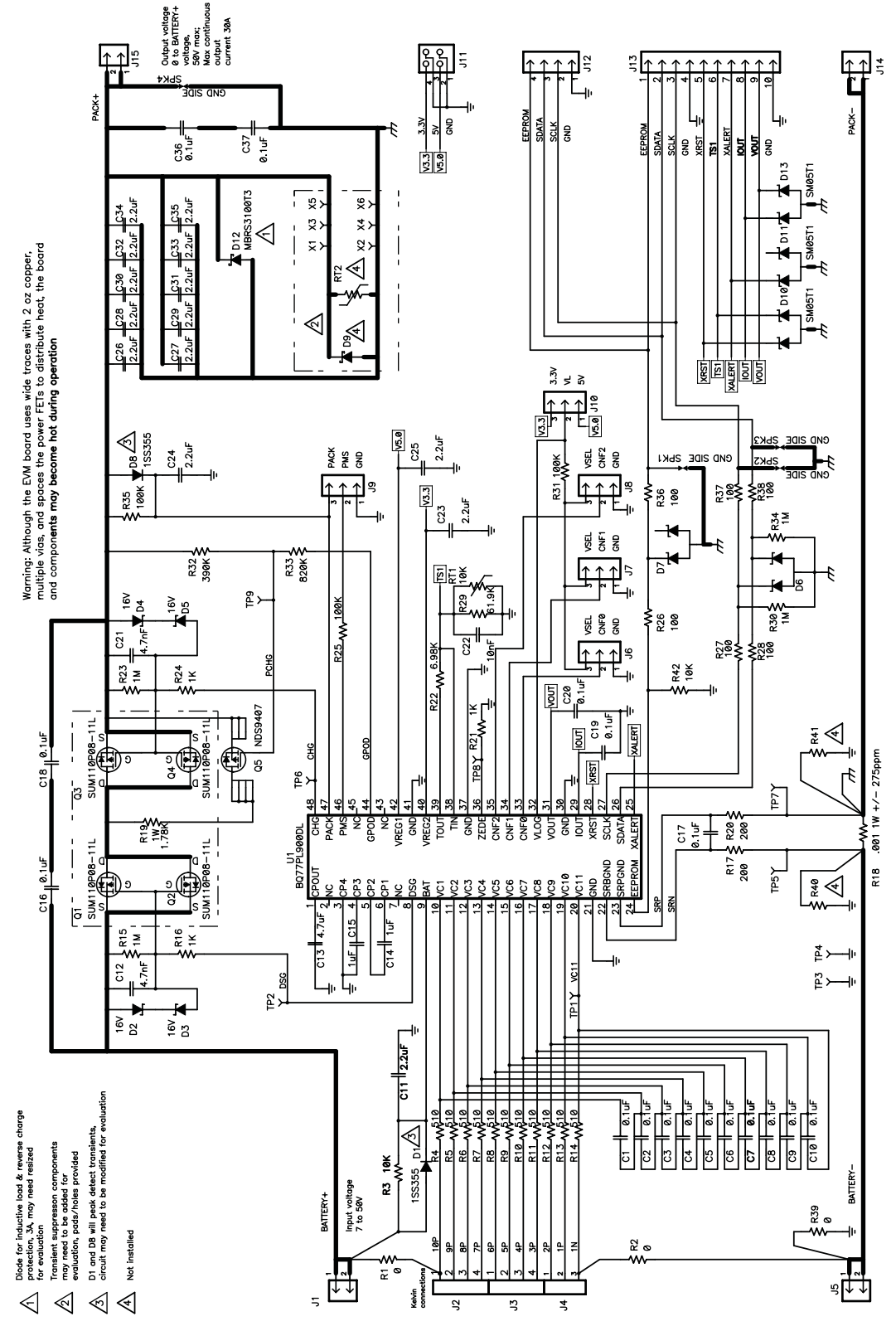

Figure 14. Schematic Diagram

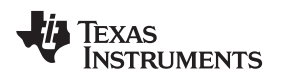

# 9.3 bq77PL900 Circuit Module Performance Specification Summary

This section summarizes the performance specifications of the bq6400 circuit module.

Typical voltage will depend on the number of cells configured. Typical current will depend on the application. Board cooling may be required for continuous operation at or below maximum current.

### **Table 11. Performance Specification Summary**

| Specification                           | Min | Тур | Max | Unit |
|-----------------------------------------|-----|-----|-----|------|
| Input voltage PACK+ to PACK-            | 7.5 | 1   | 50  | V    |
| Continuous charge and discharge current | 0   | I   | 30  | А    |

### **EVALUATION BOARD/KIT/MODULE (EVM) ADDITIONAL TERMS**

Texas Instruments (TI) provides the enclosed Evaluation Board/Kit/Module (EVM) under the following conditions:

The user assumes all responsibility and liability for proper and safe handling of the goods. Further, the user indemnifies TI from all claims arising from the handling or use of the goods.

Should this evaluation board/kit not meet the specifications indicated in the User's Guide, the board/kit may be returned within 30 days from the date of delivery for a full refund. THE FOREGOING LIMITED WARRANTY IS THE EXCLUSIVE WARRANTY MADE BY SELLER TO BUYER AND IS IN LIEU OF ALL OTHER WARRANTIES, EXPRESSED, IMPLIED, OR STATUTORY, INCLUDING ANY WARRANTY OF MERCHANTABILITY OR FITNESS FOR ANY PARTICULAR PURPOSE. EXCEPT TO THE EXTENT OF THE INDEMNITY SET FORTH ABOVE, NEITHER PARTY SHALL BE LIABLE TO THE OTHER FOR ANY INDIRECT, SPECIAL, INCIDENTAL, OR CONSEQUENTIAL DAMAGES.

Please read the User's Guide and, specifically, the Warnings and Restrictions notice in the User's Guide prior to handling the product. This notice contains important safety information about temperatures and voltages. For additional information on TI's environmental and/or safety programs, please visit www.ti.com/esh or contact TI.

No license is granted under any patent right or other intellectual property right of TI covering or relating to any machine, process, or combination in which such TI products or services might be or are used. TI currently deals with a variety of customers for products, and therefore our arrangement with the user is not exclusive. TI assumes no liability for applications assistance, customer product design, software performance, or infringement of patents or services described herein.

### **REGULATORY COMPLIANCE INFORMATION**

As noted in the EVM User's Guide and/or EVM itself, this EVM and/or accompanying hardware may or may not be subject to the Federal Communications Commission (FCC) and Industry Canada (IC) rules.

For EVMs **not** subject to the above rules, this evaluation board/kit/module is intended for use for ENGINEERING DEVELOPMENT, DEMONSTRATION OR EVALUATION PURPOSES ONLY and is not considered by TI to be a finished end product fit for general consumer use. It generates, uses, and can radiate radio frequency energy and has not been tested for compliance with the limits of computing devices pursuant to part 15 of FCC or ICES-003 rules, which are designed to provide reasonable protection against radio frequency interference. Operation of the equipment may cause interference with radio communications, in which case the user at his own expense will be required to take whatever measures may be required to correct this interference.

#### General Statement for EVMs including a radio

User Power/Frequency Use Obligations: This radio is intended for development/professional use only in legally allocated frequency and power limits. Any use of radio frequencies and/or power availability of this EVM and its development application(s) must comply with local laws governing radio spectrum allocation and power limits for this evaluation module. It is the user's sole responsibility to only operate this radio in legally acceptable frequency space and within legally mandated power limitations. Any exceptions to this are strictly prohibited and unauthorized by Texas Instruments unless user has obtained appropriate experimental/development licenses from local regulatory authorities, which is responsibility of user including its acceptable authorization.

#### For EVMs annotated as FCC – FEDERAL COMMUNICATIONS COMMISSION Part 15 Compliant

#### Caution

This device complies with part 15 of the FCC Rules. Operation is subject to the following two conditions: (1) This device may not cause harmful interference, and (2) this device must accept any interference received, including interference that may cause undesired operation.

Changes or modifications not expressly approved by the party responsible for compliance could void the user's authority to operate the equipment.

#### FCC Interference Statement for Class A EVM devices

This equipment has been tested and found to comply with the limits for a Class A digital device, pursuant to part 15 of the FCC Rules. These limits are designed to provide reasonable protection against harmful interference when the equipment is operated in a commercial environment. This equipment generates, uses, and can radiate radio frequency energy and, if not installed and used in accordance with the instruction manual, may cause harmful interference to radio communications. Operation of this equipment in a residential area is likely to cause harmful interference in which case the user will be required to correct the interference at his own expense.

#### FCC Interference Statement for Class B EVM devices

This equipment has been tested and found to comply with the limits for a Class B digital device, pursuant to part 15 of the FCC Rules. These limits are designed to provide reasonable protection against harmful interference in a residential installation. This equipment generates, uses and can radiate radio frequency energy and, if not installed and used in accordance with the instructions, may cause harmful interference to radio communications. However, there is no guarantee that interference will not occur in a particular installation. If this equipment does cause harmful interference to radio or television reception, which can be determined by turning the equipment off and on, the user is encouraged to try to correct the interference by one or more of the following measures:

- Reorient or relocate the receiving antenna.
- Increase the separation between the equipment and receiver.
- · Connect the equipment into an outlet on a circuit different from that to which the receiver is connected.
- Consult the dealer or an experienced radio/TV technician for help.

#### For EVMs annotated as IC – INDUSTRY CANADA Compliant

This Class A or B digital apparatus complies with Canadian ICES-003.

Changes or modifications not expressly approved by the party responsible for compliance could void the user's authority to operate the equipment.

#### Concerning EVMs including radio transmitters

This device complies with Industry Canada licence-exempt RSS standard(s). Operation is subject to the following two conditions: (1) this device may not cause interference, and (2) this device must accept any interference, including interference that may cause undesired operation of the device.

#### Concerning EVMs including detachable antennas

Under Industry Canada regulations, this radio transmitter may only operate using an antenna of a type and maximum (or lesser) gain approved for the transmitter by Industry Canada. To reduce potential radio interference to other users, the antenna type and its gain should be so chosen that the equivalent isotropically radiated power (e.i.r.p.) is not more than that necessary for successful communication.

This radio transmitter has been approved by Industry Canada to operate with the antenna types listed in the user guide with the maximum permissible gain and required antenna impedance for each antenna type indicated. Antenna types not included in this list, having a gain greater than the maximum gain indicated for that type, are strictly prohibited for use with this device.

Cet appareil numérique de la classe A ou B est conforme à la norme NMB-003 du Canada.

Les changements ou les modifications pas expressément approuvés par la partie responsable de la conformité ont pu vider l'autorité de l'utilisateur pour actionner l'équipement.

#### Concernant les EVMs avec appareils radio

Le présent appareil est conforme aux CNR d'Industrie Canada applicables aux appareils radio exempts de licence. L'exploitation est autorisée aux deux conditions suivantes : (1) l'appareil ne doit pas produire de brouillage, et (2) l'utilisateur de l'appareil doit accepter tout brouillage radioélectrique subi, même si le brouillage est susceptible d'en compromettre le fonctionnement.

#### Concernant les EVMs avec antennes détachables

Conformément à la réglementation d'Industrie Canada, le présent émetteur radio peut fonctionner avec une antenne d'un type et d'un gain maximal (ou inférieur) approuvé pour l'émetteur par Industrie Canada. Dans le but de réduire les risques de brouillage radioélectrique à l'intention des autres utilisateurs, il faut choisir le type d'antenne et son gain de sorte que la puissance isotrope rayonnée équivalente (p.i.r.e.) ne dépasse pas l'intensité nécessaire à l'établissement d'une communication satisfaisante.

Le présent émetteur radio a été approuvé par Industrie Canada pour fonctionner avec les types d'antenne énumérés dans le manuel d'usage et ayant un gain admissible maximal et l'impédance requise pour chaque type d'antenne. Les types d'antenne non inclus dans cette liste, ou dont le gain est supérieur au gain maximal indiqué, sont strictement interdits pour l'exploitation de l'émetteur.

#### [Important Notice for Users of EVMs for RF Products in Japan]

#### This development kit is NOT certified as Confirming to Technical Regulations of Radio Law of Japan

If you use this product in Japan, you are required by Radio Law of Japan to follow the instructions below with respect to this product:

- Use this product in a shielded room or any other test facility as defined in the notification #173 issued by Ministry of Internal Affairs and Communications on March 28, 2006, based on Sub-section 1.1 of Article 6 of the Ministry's Rule for Enforcement of Radio Law of Japan,
- 2. Use this product only after you obtained the license of Test Radio Station as provided in Radio Law of Japan with respect to this product, or
- 3. Use of this product only after you obtained the Technical Regulations Conformity Certification as provided in Radio Law of Japan with respect to this product. Also, please do not transfer this product, unless you give the same notice above to the transferee. Please note that if you could not follow the instructions above, you will be subject to penalties of Radio Law of Japan.

#### Texas Instruments Japan Limited (address) 24-1, Nishi-Shinjuku 6 chome, Shinjuku-ku, Tokyo, Japan

#### http://www.tij.co.jp

【無線電波を送信する製品の開発キットをお使いになる際の注意事項】

本開発キットは技術基準適合証明を受けておりません。

本製品のご使用に際しては、電波法遵守のため、以下のいずれかの措置を取っていただく必要がありますのでご注意ください。

- 1. 電波法施行規則第6条第1項第1号に基づく平成18年3月28日総務省告示第173号で定められた電波暗室等の試験設備でご使用いただく。
- 2. 実験局の免許を取得後ご使用いただく。
- 3. 技術基準適合証明を取得後ご使用いただく。

なお、本製品は、上記の「ご使用にあたっての注意」を譲渡先、移転先に通知しない限り、譲渡、移転できないものとします。

上記を遵守頂けない場合は、電波法の罰則が適用される可能性があることをご留意ください。

日本テキサス・インスツルメンツ株式会社 東京都新宿区西新宿6丁目24番1号 西新宿三井ビル http://www.tij.co.jp

#### EVALUATION BOARD/KIT/MODULE (EVM) WARNINGS, RESTRICTIONS AND DISCLAIMERS

For Feasibility Evaluation Only, in Laboratory/Development Environments. Unless otherwise indicated, this EVM is not a finished electrical equipment and not intended for consumer use. It is intended solely for use for preliminary feasibility evaluation in laboratory/development environments by technically qualified electronics experts who are familiar with the dangers and application risks associated with handling electrical mechanical components, systems and subsystems. It should not be used as all or part of a finished end product.

Your Sole Responsibility and Risk. You acknowledge, represent and agree that:

- 1. You have unique knowledge concerning Federal, State and local regulatory requirements (including but not limited to Food and Drug Administration regulations, if applicable) which relate to your products and which relate to your use (and/or that of your employees, affiliates, contractors or designees) of the EVM for evaluation, testing and other purposes.
- 2. You have full and exclusive responsibility to assure the safety and compliance of your products with all such laws and other applicable regulatory requirements, and also to assure the safety of any activities to be conducted by you and/or your employees, affiliates, contractors or designees, using the EVM. Further, you are responsible to assure that any interfaces (electronic and/or mechanical) between the EVM and any human body are designed with suitable isolation and means to safely limit accessible leakage currents to minimize the risk of electrical shock hazard.
- 3. Since the EVM is not a completed product, it may not meet all applicable regulatory and safety compliance standards (such as UL, CSA, VDE, CE, RoHS and WEEE) which may normally be associated with similar items. You assume full responsibility to determine and/or assure compliance with any such standards and related certifications as may be applicable. You will employ reasonable safeguards to ensure that your use of the EVM will not result in any property damage, injury or death, even if the EVM should fail to perform as described or expected.
- 4. You will take care of proper disposal and recycling of the EVM's electronic components and packing materials.

**Certain Instructions**. It is important to operate this EVM within TI's recommended specifications and environmental considerations per the user guidelines. Exceeding the specified EVM ratings (including but not limited to input and output voltage, current, power, and environmental ranges) may cause property damage, personal injury or death. If there are questions concerning these ratings please contact a TI field representative prior to connecting interface electronics including input power and intended loads. Any loads applied outside of the specified output range may result in unintended and/or inaccurate operation and/or possible permanent damage to the EVM and/or interface electronics. Please consult the EVM User's Guide prior to connecting any load to the EVM output. If there is uncertainty as to the load specification, please contact a TI field representative. During normal operation, some circuit components may have case temperatures greater than 60°C as long as the input and output are maintained at a normal ambient operating temperature. These components include but are not limited to linear regulators, switching transistors, pass transistors, and current sense resistors which can be identified using the EVM schematic located in the EVM User's Guide. When placing measurement probes near these devices during normal operation, please be aware that these devices may be very warm to the touch. As with all electronic evaluation tools, only qualified personnel knowledgeable in electronic measurement and diagnostics normally found in development environments should use these EVMs.

Agreement to Defend, Indemnify and Hold Harmless. You agree to defend, indemnify and hold TI, its licensors and their representatives harmless from and against any and all claims, damages, losses, expenses, costs and liabilities (collectively, "Claims") arising out of or in connection with any use of the EVM that is not in accordance with the terms of the agreement. This obligation shall apply whether Claims arise under law of tort or contract or any other legal theory, and even if the EVM fails to perform as described or expected.

Safety-Critical or Life-Critical Applications. If you intend to evaluate the components for possible use in safety critical applications (such as life support) where a failure of the TI product would reasonably be expected to cause severe personal injury or death, such as devices which are classified as FDA Class III or similar classification, then you must specifically notify TI of such intent and enter into a separate Assurance and Indemnity Agreement.

Mailing Address: Texas Instruments, Post Office Box 655303, Dallas, Texas 75265 Copyright © 2013, Texas Instruments Incorporated

#### **IMPORTANT NOTICE**

Texas Instruments Incorporated and its subsidiaries (TI) reserve the right to make corrections, enhancements, improvements and other changes to its semiconductor products and services per JESD46, latest issue, and to discontinue any product or service per JESD48, latest issue. Buyers should obtain the latest relevant information before placing orders and should verify that such information is current and complete. All semiconductor products (also referred to herein as "components") are sold subject to TI's terms and conditions of sale supplied at the time of order acknowledgment.

TI warrants performance of its components to the specifications applicable at the time of sale, in accordance with the warranty in TI's terms and conditions of sale of semiconductor products. Testing and other quality control techniques are used to the extent TI deems necessary to support this warranty. Except where mandated by applicable law, testing of all parameters of each component is not necessarily performed.

TI assumes no liability for applications assistance or the design of Buyers' products. Buyers are responsible for their products and applications using TI components. To minimize the risks associated with Buyers' products and applications, Buyers should provide adequate design and operating safeguards.

TI does not warrant or represent that any license, either express or implied, is granted under any patent right, copyright, mask work right, or other intellectual property right relating to any combination, machine, or process in which TI components or services are used. Information published by TI regarding third-party products or services does not constitute a license to use such products or services or a warranty or endorsement thereof. Use of such information may require a license from a third party under the patents or other intellectual property of the third party, or a license from TI under the patents or other intellectual property of TI.

Reproduction of significant portions of TI information in TI data books or data sheets is permissible only if reproduction is without alteration and is accompanied by all associated warranties, conditions, limitations, and notices. TI is not responsible or liable for such altered documentation. Information of third parties may be subject to additional restrictions.

Resale of TI components or services with statements different from or beyond the parameters stated by TI for that component or service voids all express and any implied warranties for the associated TI component or service and is an unfair and deceptive business practice. TI is not responsible or liable for any such statements.

Buyer acknowledges and agrees that it is solely responsible for compliance with all legal, regulatory and safety-related requirements concerning its products, and any use of TI components in its applications, notwithstanding any applications-related information or support that may be provided by TI. Buyer represents and agrees that it has all the necessary expertise to create and implement safeguards which anticipate dangerous consequences of failures, monitor failures and their consequences, lessen the likelihood of failures that might cause harm and take appropriate remedial actions. Buyer will fully indemnify TI and its representatives against any damages arising out of the use of any TI components in safety-critical applications.

In some cases, TI components may be promoted specifically to facilitate safety-related applications. With such components, TI's goal is to help enable customers to design and create their own end-product solutions that meet applicable functional safety standards and requirements. Nonetheless, such components are subject to these terms.

No TI components are authorized for use in FDA Class III (or similar life-critical medical equipment) unless authorized officers of the parties have executed a special agreement specifically governing such use.

Only those TI components which TI has specifically designated as military grade or "enhanced plastic" are designed and intended for use in military/aerospace applications or environments. Buyer acknowledges and agrees that any military or aerospace use of TI components which have *not* been so designated is solely at the Buyer's risk, and that Buyer is solely responsible for compliance with all legal and regulatory requirements in connection with such use.

TI has specifically designated certain components as meeting ISO/TS16949 requirements, mainly for automotive use. In any case of use of non-designated products, TI will not be responsible for any failure to meet ISO/TS16949.

| Products                     |                         | Applications                  |                                   |
|------------------------------|-------------------------|-------------------------------|-----------------------------------|
| Audio                        | www.ti.com/audio        | Automotive and Transportation | www.ti.com/automotive             |
| Amplifiers                   | amplifier.ti.com        | Communications and Telecom    | www.ti.com/communications         |
| Data Converters              | dataconverter.ti.com    | Computers and Peripherals     | www.ti.com/computers              |
| DLP® Products                | www.dlp.com             | Consumer Electronics          | www.ti.com/consumer-apps          |
| DSP                          | dsp.ti.com              | Energy and Lighting           | www.ti.com/energy                 |
| Clocks and Timers            | www.ti.com/clocks       | Industrial                    | www.ti.com/industrial             |
| Interface                    | interface.ti.com        | Medical                       | www.ti.com/medical                |
| Logic                        | logic.ti.com            | Security                      | www.ti.com/security               |
| Power Mgmt                   | power.ti.com            | Space, Avionics and Defense   | www.ti.com/space-avionics-defense |
| Microcontrollers             | microcontroller.ti.com  | Video and Imaging             | www.ti.com/video                  |
| RFID                         | www.ti-rfid.com         |                               |                                   |
| OMAP Applications Processors | www.ti.com/omap         | TI E2E Community              | e2e.ti.com                        |
| Wireless Connectivity        | www.ti.com/wirelessconr | nectivity                     |                                   |

Mailing Address: Texas Instruments, Post Office Box 655303, Dallas, Texas 75265 Copyright © 2013, Texas Instruments Incorporated